## Instruction manual about: In process or paid invoices

- Enter to the B2B Suppliers Platform through the following link: <u>https://fioripro.sap.cipsa.com.mx:44500/sap/bc/ui5\_ui5/sap/zsendfact/sendfac/webconte\_nt/index.html#</u>
- 2. Please click on the icon that appears in the top-right corner.

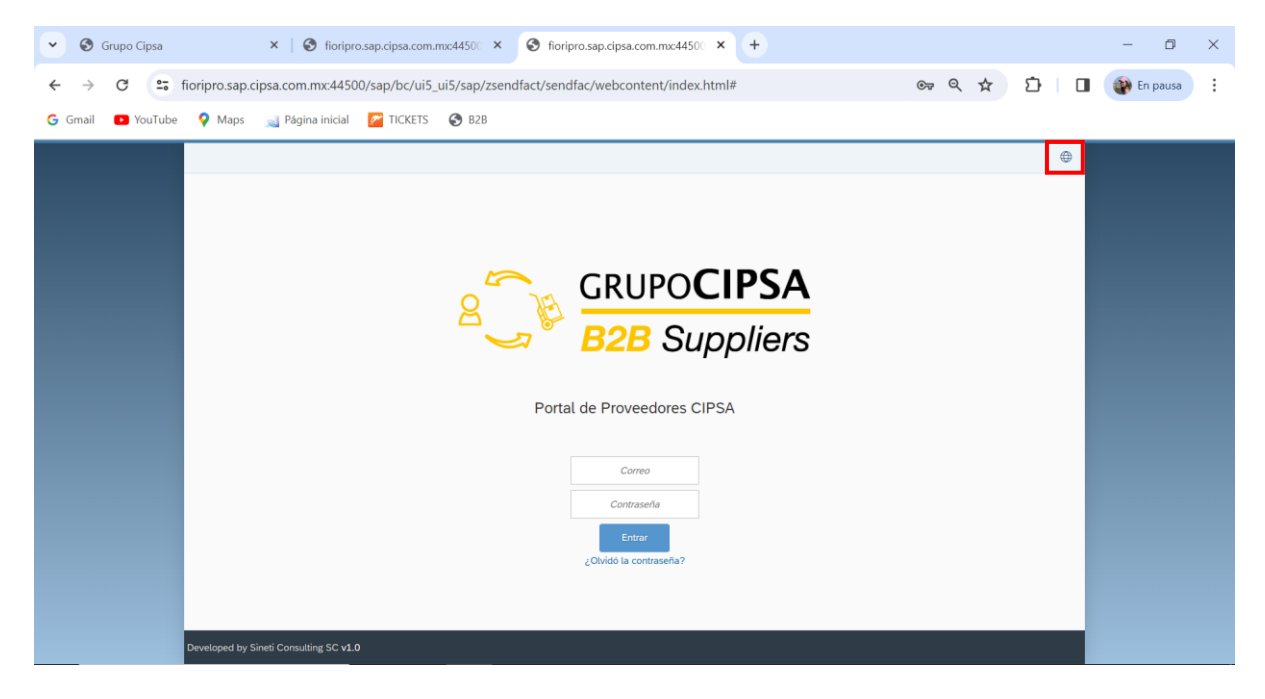

3. Then select the "English" language.

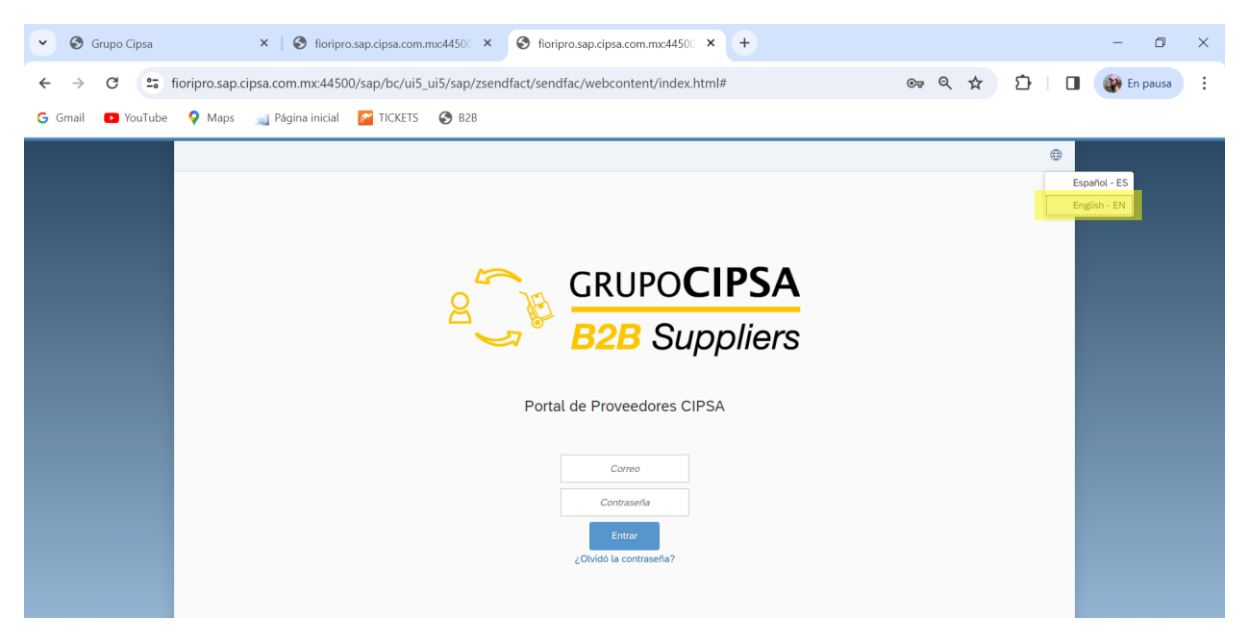

4. Type the mail, password and click on "Login".

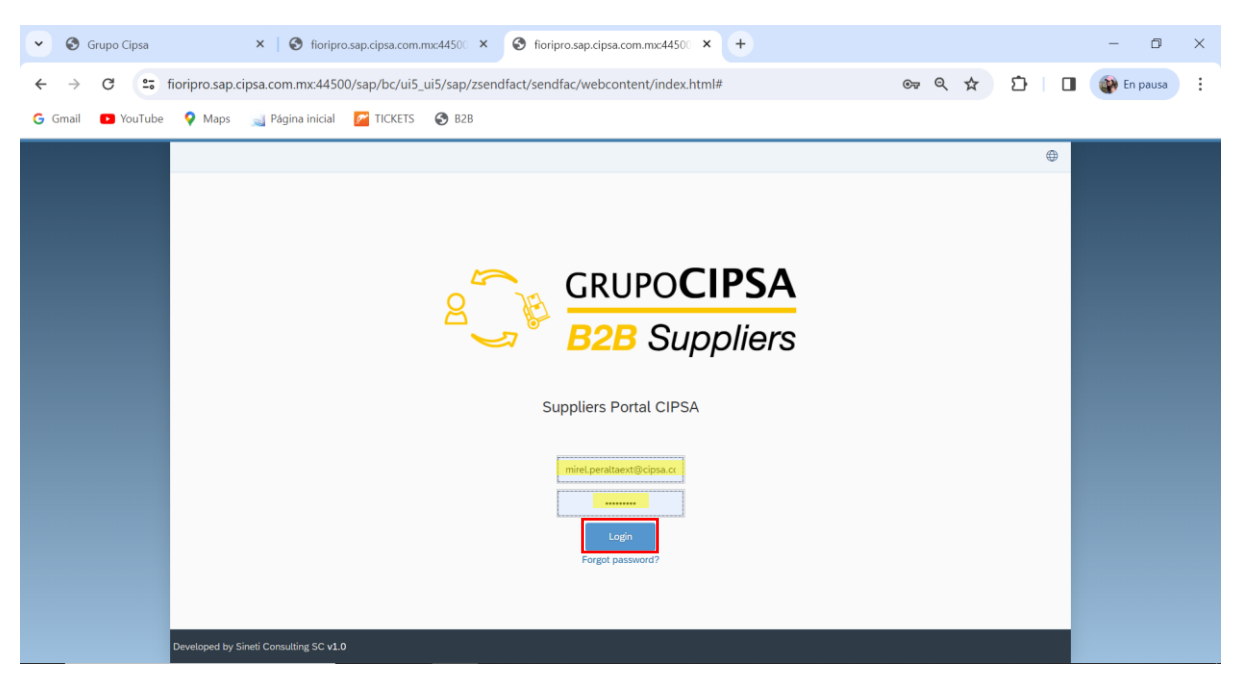

5. Click on *"Account Status"* in Finance section.

| 1                                                  |          |                       |                           |  |
|----------------------------------------------------|----------|-----------------------|---------------------------|--|
| Orders                                             |          |                       |                           |  |
| My Orde                                            | rs       | Refunds               |                           |  |
| Ê.<br>Internetional (1997)<br>Internetional (1997) | 1631     | ₿24                   |                           |  |
| Invoicing                                          | g        |                       |                           |  |
| Send<br>Credit Not                                 | te       | Invoices<br>In Review | Foreign Invoice<br>Opened |  |
| Refund                                             | 🕾 84     | 50                    | ⊠ 6<br>Deliveries         |  |
| Finance                                            |          |                       |                           |  |
| Schedule<br>Payment                                | ed<br>ts | Account Status        |                           |  |
|                                                    | 🕾 33     | , III)                |                           |  |

## 6. Click on "Open" or "Paid".

Pendiente Pendiente

MULTIQUIP INC.

5100072733

94022068

FACTURA

19-09-2023

06-10-2023

4,710.03 USD

| ✓ General S                                                                                                    | ✓ General Summary |                    |                      |               |              |                          |                   |  |  |  |  |
|----------------------------------------------------------------------------------------------------|-------------------|--------------------|----------------------|---------------|--------------|--------------------------|-------------------|--|--|--|--|
| State of Accou                                                                                                    | unt of Period::   | Documentos pend    | ietes al:24-10-2023  | Balance:      |              | 18,924,981.28 MXN        | 18,924,981.28 MXN |  |  |  |  |
| Select Options           Image: Optimal Depth Control of the select optimal optimal opti optimal opti optimal optimal optimal optimal opt |                   |                    |                      |               |              |                          |                   |  |  |  |  |
| Summary of A                                                                                                    | Accounts          |                    |                      |               | Search       | Q                        | Status 🗸          |  |  |  |  |
| Status                                                                                                    | Vendor name       | SAP Number Invoice |                      | Document type | Invoice Date | Document Date            | Total             |  |  |  |  |
| Pendiente                                                                                                    | MULTIQUIP INC.    | 5100069930         | 94013376             | FACTURA       | 31-08-2023   | 19-09-2023               | 37,803.10 USD     |  |  |  |  |
| Pendiente                                                                                                    | MULTIQUIP INC.    | 5100074675         | 94034486             | FACTURA       | 12-10-2023   | 20-10-2023               | 14,446.42 USD     |  |  |  |  |
| Pendiente                                                                                                    | MULTIQUIP INC.    | 5100074674         | 94029049             | FACTURA       | 03-10-2023   | 20-10-2023               | 5,725.99 USD      |  |  |  |  |
| Pendiente                                                                                                    | MULTIQUIP INC.    | 5100074673         | 94026673             | FACTURA       | 27-09-2023   | 20-10-2023               | 1,083.20 USD      |  |  |  |  |
| Pendiente                                                                                                    | MULTIQUIP INC.    | 5100074671         | 94029048             | FACTURA       | 03-10-2023   | 20-10-2023               | 18,324.82 USD     |  |  |  |  |
| Pendiente                                                                                                    | MULTIQUIP INC.    | 5100074435         | 94021277             | FACTURA       | 18-09-2023   | 19-10-2023               | 72,685.00 USD     |  |  |  |  |
| Pendiente                                                                                                    | MULTIQUIP INC.    | 5100074434         | 94027655             | FACTURA       | 29-09-2023   | 19-10-2023               | 187,960.30 USD    |  |  |  |  |
| ✓ General Summary                                                                                                    |                   |                    |                      |               |              |                          |                   |  |  |  |  |
| State of Account of Period .:                                                                                                    |                   | Documentos peno    | lietes al:24-10-2023 | Balance:      |              | <b>18,924,981.28</b> MXN | 18,924,981.28 MXN |  |  |  |  |
| Select Options                                                                                                    | Paid All          |                    |                      |               |              |                          |                   |  |  |  |  |
| Summary of                                                                                                    | Accounts          |                    |                      |               | Search       | ۹                        | Status 🗸          |  |  |  |  |
| Status                                                                                                    | Vendor name       | SAP Number         | Invoice              | Document type | Invoice Date | Document Date            | Total             |  |  |  |  |
| Pendiente                                                                                                    | MULTIQUIP INC.    | 5100069930         | 94013376             | FACTURA       | 31-08-2023   | 19-09-2023               | 37,803.10 USD     |  |  |  |  |
| Pendiente                                                                                                    | MULTIQUIP INC.    | 5100074675         | 94034486             | FACTURA       | 12-10-2023   | 20-10-2023               | 14,446.42 USD     |  |  |  |  |
| Pendiente                                                                                                    | MULTIQUIP INC.    | 5100074674         | 94029049             | FACTURA       | 03-10-2023   | 20-10-2023               | 5,725.99 USD      |  |  |  |  |
| Pendiente                                                                                                    | MULTIQUIP INC.    | 5100074673         | 94026673             | FACTURA       | 27-09-2023   | 20-10-2023               | 1,083.20 USD      |  |  |  |  |
| Pendiente                                                                                                    | MULTIQUIP INC.    | 5100074671         | 94029048             | FACTURA       | 03-10-2023   | 20-10-2023               | 18,324.82 USD     |  |  |  |  |
| Pendiente                                                                                                    | MULTIQUIP INC.    | 5100074435         | 94021277             | FACTURA       | 18-09-2023   | 19-10-2023               | 72,685.00 USD     |  |  |  |  |
| Pendiente                                                                                                    | MULTIQUIP INC.    | 5100074434         | 94027655             | FACTURA       | 29-09-2023   | 19-10-2023               | 187.960.30 USD    |  |  |  |  |

7. Select the period you want to consult, then click on **"Consult"**.

| √ General      |                 |                           |        |                                  |           |     |      |       |        |                   | Consult    |               |                |
|----------------|-----------------|---------------------------|--------|----------------------------------|-----------|-----|------|-------|--------|-------------------|------------|---------------|----------------|
| State of Acce  | dietes al:29-11 | es al:29-11-2023 Balance: |        |                                  |           |     |      |       |        | 15,737,411.82 MXN |            |               |                |
| Select Options |                 |                           |        |                                  |           |     |      |       |        |                   |            |               |                |
| Open  Peid All |                 |                           |        | Selection of Consultation Period |           |     |      |       |        |                   |            |               |                |
|                |                 |                           |        |                                  |           |     |      |       |        |                   |            |               |                |
| Summary of A   | ccounts         |                           | <      | 1                                | lovem     | ber |      | 2023  |        |                   | Search     | Q             | Status 🗸       |
| Status         | Vendor name     | SAP Number                | 44     | Sun<br>29                        | Mon<br>30 | Tue | Wed  | Thu 2 | Fri    | Sat               | ce Date    | Document Date | Total          |
| Pendiente      | MULTIQUIP INC.  | 5100066184                | 45     | 5                                | 6         | 7   | 8    | 9     | 10     | 11                | -2023      | 18-08-2023    | 3,195.44 USD   |
| Pendiente      | MULTIQUIP INC.  | 5100078363                | 46     | 12                               | 13        | 14  | 15   | 16    | 17     | 18                | -2023      | 28-11-2023    | 153,134.32 USD |
| Pendiente      | MULTIQUIP INC.  | 5100077502                | 47     | 19                               | 20        | 21  | 22   | 23    | 24     | 25                | 0-2023     | 21-11-2023    | 72,785.00 USD  |
| Pendiente      | MULTIQUIP INC.  | 5100077501                | 48     | 26                               | 27        | 28  | 29   | 30    | 1      | 2                 | 3-2023     | 21-11-2023    |                |
| Pendiente      | MULTIOUIP INC.  | 5100077495                |        |                                  |           |     |      |       |        |                   | 1-2023     | 21-11-2023    | 964.82 USD     |
| Pendiente      | MULTIOUIP INC.  | 5100077489                |        |                                  |           |     |      | C     | onsult | C                 | ose 1-2023 | 21-11-2023    | 3,116.84 USD   |
| Pendiente      | MULTIQUIP INC.  | 5100077487                | 940417 | 788                              |           |     | FACT | URA   |        |                   | 26-10-2023 | 21-11-2023    |                |
| Pendiente      | MULTIQUIP INC.  | 5100077486                | 940416 | 506                              |           |     | FACT | URA   |        |                   | 26-10-2023 |               |                |
| Pendiente      | MULTIOUIP INC.  | 5100077485                | 940416 | 305                              |           |     | FACT | URA   |        |                   | 26-10-2023 | 21-11-2023    | 455.89 USD     |
|                |                 | 5100077484                |        |                                  |           |     | EACT |       |        |                   | 26 10 2022 |               | 25 28 1150     |

## 8. Review the payments schedule.

| > General Summary   |                |            |          |               |            |     |               |     |             |     |  |
|---------------------|----------------|------------|----------|---------------|------------|-----|---------------|-----|-------------|-----|--|
| Summary of Accounts |                |            |          |               |            |     | $\otimes$     | ۹ ا | Status      | ~   |  |
| Status              | Vendor name    | SAP Number | Invoice  | Document type | Invoice Da | ite | Document Date |     | Total       |     |  |
| Pendiente           | MULTIQUIP INC. | 5100069930 | 94013376 | FACTURA       | 31-08-202  | 3   | 19-09-2023    |     | 37,803.10 U | ISD |  |
| Pendiente           | MULTIQUIP INC. | 5100074675 | 94034486 | FACTURA       | 12-10-202  | 3   | 20-10-2023    |     | 14,446.42 U | ISD |  |
| Pendiente           | MULTIQUIP INC. | 5100074674 | 94029049 | FACTURA       | 03-10-202  | 3   | 20-10-2023    |     | 5,725.99 U  | SD  |  |
| Pendiente           | MULTIQUIP INC. | 5100074673 | 94026673 | FACTURA       | 27-09-202  | 3   | 20-10-2023    |     | 1,083.20 U  | SD  |  |
| Pendiente           | MULTIQUIP INC. | 5100074671 | 94029048 | FACTURA       | 03-10-202  | 3   | 20-10-2023    |     | 18,324.82 U | ISD |  |
| Pendiente           | MULTIQUIP INC. | 5100074435 | 94021277 | FACTURA       | 18-09-202  | 3   | 19-10-2023    |     | 72,685.00 U | ISD |  |
| Pendiente           | MULTIQUIP INC. | 5100074434 | 94027655 | FACTURA       | 29-09-202  | 3   | 19-10-2023    |     | 187,960.30  | JSD |  |